#### **GLI E-BOOK DI SI-SOFT INFORMATICA**

### LA LOGISTICA AREA ACQUISTI IN SAP

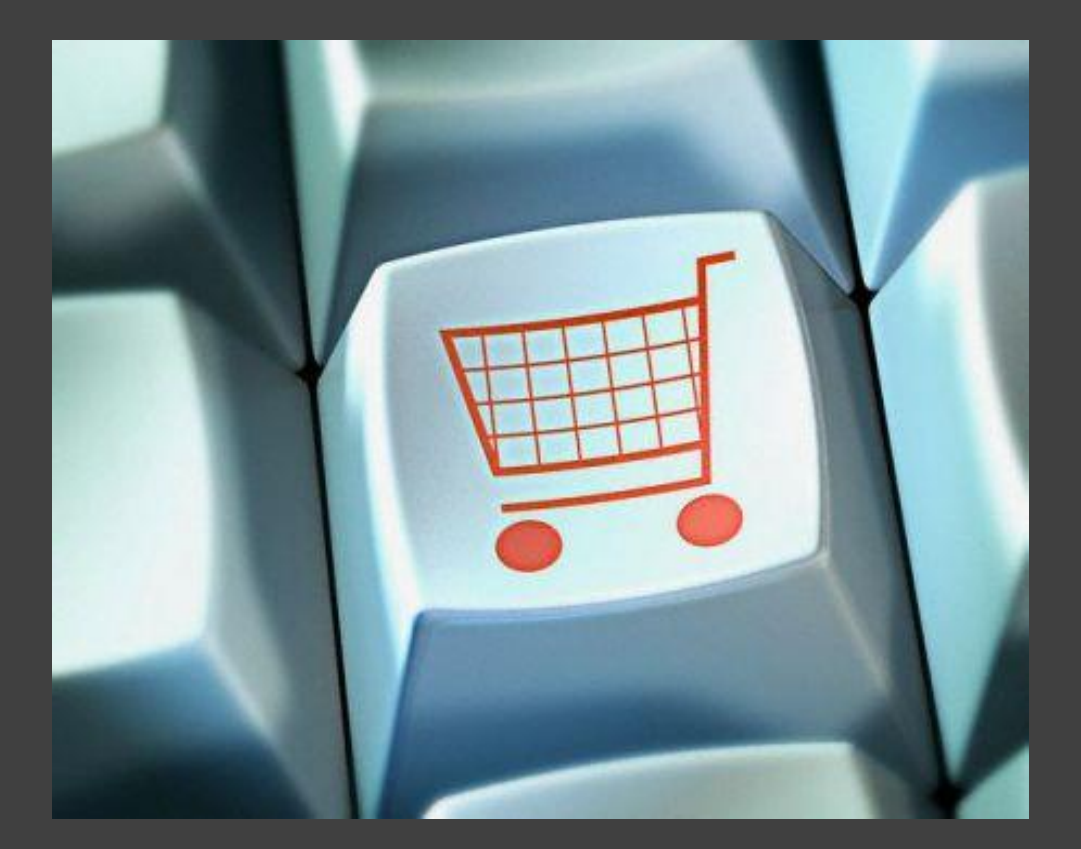

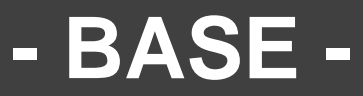

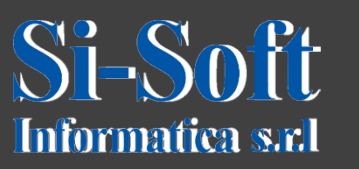

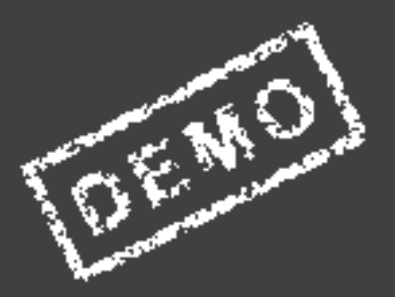

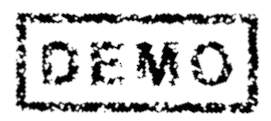

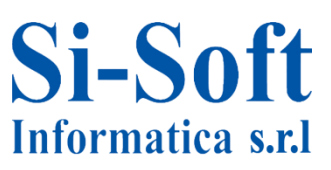

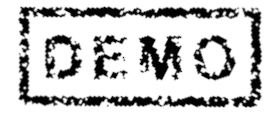

Abbiamo scelto come argomento di questa demo alcune delle attività più importanti che vengono svolte in ambito SAP lato gestione dei materiali.

Ci auguriamo che questa demo ti possa permettere di verificare, non solo l'utilità dei nostri e-book, ma anche la qualità con cui essi sono stati implementati.

#### La Gestione dei materiali in SAP

A livello aziendale il compito della Gestione dei materiali è quello di decidere cosa, quanto e quando ordinare, in maniera tale da minimizzare i costi.

La Gestione dei materiali è strettamente collegata alla pianificazione della produzione in quanto garantisce che le componenti per la produzione siano disponibili.

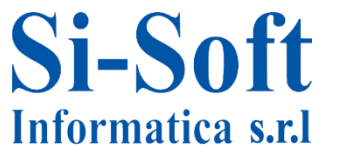

# La Gestione dei materiali in SAPEMO

#### INDICE

| Creazione anagrafica materiale | pag. | 6  |
|--------------------------------|------|----|
| Creazione anagrafica fornitore | pag. | 15 |
| Creazione record info          | pag. | 34 |
| Creazione richiesta d'acquisto | pag. | 41 |
| Creazione richiesta d'offerta  | pag. | 44 |
| Aggiornare offerta             | pag. | 50 |
| Creazione ordine d'acquisto    | pag. | 53 |

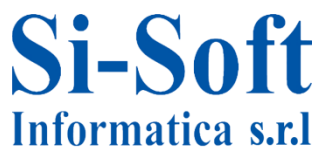

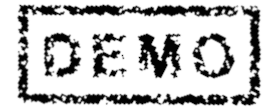

## CREAZIONE ANAGRAFICA MATERIALE (TRANSAZIONE MM01)

- 🗋 Preferiti
- Menu SAP
  - Ufficio
  - Componenti validi per tutte le applicazioni
  - Collaboration Projects
  - Logistica
    - 🔹 🔂 Gestione materiali
      - Acquisti
        - Gestione stock
        - Accisa
        - Contr. fatture in logistica
        - Inventario
        - Valutazione
        - Pianificazione MRP
      - Acquisizione prestazione
      - Anagrafica attività
      - Commercio estero/dogana
      - 🔹 🔂 Anagrafica materiale
        - Materiale
          - Creare (in particolare)
          - Creare (in generale)
            - 🂬 MM01 Immediatamente
            - 🇭 MM11 Pianificare

**Percorso:** 

Menù SAP > Logistica > Gestione materiali > Anagrafica materiale > Materiale > Cerare (in generale) > MM01

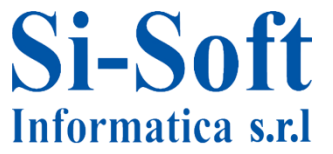

| Creare ma      | teriale (Videata    | a iniziale) |
|----------------|---------------------|-------------|
| Selezione view | Liv. org. Dati      |             |
| 5              |                     | _           |
| Materiale      |                     |             |
| Sett. ind.     | 1 Commercio         | •           |
| Tipo mat.      | 2 ROH Materia prima | ¥           |
|                |                     |             |
| N. MODIFICA    |                     |             |
| Modello        |                     |             |
| Materiale      |                     |             |
|                |                     |             |

Una volta lanciata la transazione i primi dati da inserire sono:

- 1. Settore industriale che indica a quale settore industriale è collegato il materiale
- 2. Tipo materiale (questo campo attribuisce il materiale ad un gruppo di materiali)
- 3. Una volta compilati i campi si clicca su Selezione view

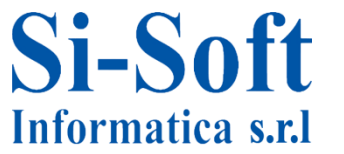

|   | View                        |   |  |
|---|-----------------------------|---|--|
|   | Dati base 1                 | Ţ |  |
|   | Dati base 2                 |   |  |
|   | Classificazione             |   |  |
|   | Acquisti                    |   |  |
| _ | Comm. estero: import        |   |  |
| _ | Testo ordine d'acquisto     |   |  |
| _ | Pianificazione MRP 1        |   |  |
| _ | Pianificazione MRP 2        |   |  |
|   | Pianificazione MRP 3        |   |  |
|   | Pian. MRP 4                 |   |  |
|   | Previsione                  |   |  |
|   | Dati div. generali/Immag. 1 |   |  |
|   | Dati div. gen./Immag. 2     |   |  |
|   | Gest. magazzino 1           |   |  |
|   | Gest. magazzino 2           |   |  |
|   | Quality Management          |   |  |
|   | Contabilità 1               | Ŧ |  |

Per quanto riguarda l'anagrafica materiali del modulo MM le schede essenziali da selezionare sono:

- 1. Dati di base 1
- 2. Acquisti
- 3. Gestione magazzino
- 4. Contabilità 1
- 5. Dopo aver selezionato le view clicchiamo su Livelli organizzativi

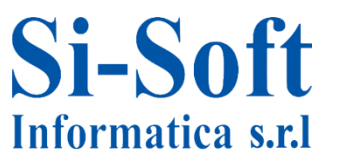

| 🔄 Livelli organizzativi                | ×                |
|----------------------------------------|------------------|
| Livelli organizzativi                  |                  |
| Divisione ZDIV                         |                  |
| N. mag. 2 001                          |                  |
| Tipo magazzino 3 001                   |                  |
|                                        |                  |
| Livelli org./Profili solo si richiesta |                  |
|                                        | ametrizzazione 🔀 |

Nella scheda Livelli organizzativi inseriamo:

- 1. La Divisione (elemento essenziale della logistica. Produce merci, fornisce prestazioni di servizio o mette a disposizione merci per la spedizione)
- 2. Il Numero magazzino, che identifica un magazzino sul sistema SAP
- 3. Il Tipo magazzino, che è una suddivisione del magazzino in base alla loro funzione, alla loro organizzazione, ecc.
- 4. Dopo l'inserimento dei dati cliccare su Eseguire

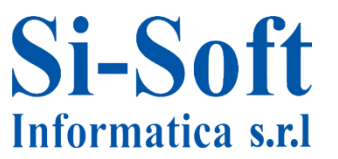

|                            |               | <b>A - - - - - - - - - -</b> | 0                    |   |
|----------------------------|---------------|------------------------------|----------------------|---|
| 🖞 🖶 Dati supplementari     | 🛱 Liv. org.   | 🖥 🛛 Controllare dati videata |                      |   |
| 🕞 Dati base 1 🛛 Da         | ti base 2 Cla | assificazione 🗗 Acquisti     | Comm. estero: import |   |
| lateriale 7552             | Fer           | ro-Carbonio                  |                      | • |
| Dati generali              |               |                              |                      |   |
| Unità misura base 🛛 🛛 🛛    | PZ            | Gruppo merci                 | 0001 3               |   |
| Codice mat. prec.          |               | Gr. merci est.               |                      |   |
| Settore merceologico       |               | Lab./uff.                    |                      |   |
| Schema elab. quote         |               |                              |                      |   |
| Stato mat.tutte div.       |               | Inizio validità              |                      | 3 |
| 🗌 Val. validità par.       |               | Gr.tipi.pos.gen              |                      |   |
| Dimensioni/EAN             |               |                              |                      |   |
| Peso lordo                 | 5             | Unità di peso                | 5 KG                 |   |
| Peso netto                 | 4,95          |                              |                      |   |
| Volume                     |               | Unità di volume              |                      |   |
| Grandezza/dimensione       |               |                              |                      |   |
| Cd. EAN/UPC                |               | Tipo EAN                     |                      |   |
| Dati materiale imballaggio |               |                              |                      |   |
| Gruppo mat. imb.           |               |                              |                      |   |
|                            |               |                              |                      |   |

Nella scheda Dati di base 1 inserire:

- 1. Testo breve materiale
- 2. Unità di misura base del materiale che si sta creando
- 3. Gruppo merci, che raggruppa i materiali aventi stesse caratteristiche
- 4. Peso lordo e peso netto del materiale
- 5. Unità di peso del materiale
- 6. Per accede alla scheda successiva basta dare Invio o cliccare sulla scheda apposita che è contrassegnata con un simbolo

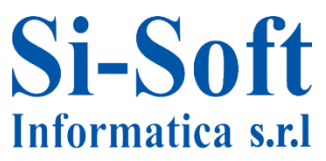

| Creare materiale       | 755               | 2 (Mat    | teria į   | prima)                  |          |          |
|------------------------|-------------------|-----------|-----------|-------------------------|----------|----------|
| 🕆 🔿 Dati supplementari | 2                 | Liv. org. | áa Co     | ontrollare dati videata | ۵        |          |
| Classificazione        | <sup>3</sup> Acqu | isti C    | omm. e    | stero: import Te        | sto ord. | acquisto |
| Materiale 7552         |                   | Fer       | ro-Carb   | onio                    |          | E        |
| Divisione ZDIV         |                   | zdiv      | / si-soft | informatica             |          |          |
| Dati generali          |                   |           |           |                         |          |          |
| Unità misura base      | PZ                | Pezz      | 0         | UM ordine d'acquist     | o [      | Var. UOA |
| Gruppo acquisti        | 000               |           |           | Gruppo merci            | [        | 0001     |
| Stato mat.spec.div.    |                   |           |           | Inizio validità         | [        |          |
| Id. imp. materiale     | $\square$         |           |           | Sogg. sconto merce      | э [      |          |
| Gr.nolo mat.           |                   |           |           | Ord. acq. aut.          |          |          |
|                        |                   |           |           | Gestione PO             | [        |          |
| Obbl. gest. a part.    |                   |           |           | MatRifPartOrig          |          |          |
| Valori d'acquisto      |                   |           |           |                         |          |          |
| Ch. valori acquisto    |                   | 1         | Norma     | a di spedizione         |          |          |
| 1. sollec.             | 0                 | Gg.       | Toll. d   | cons. in dif.           | 0,0      | Perc.    |
| 2° soll.               | 0                 | Gg.       | Toll. o   | cons. in ecc.           | 0,0      | Perc.    |
|                        | 0                 | Gg.       | Qtà n     | nin. consegna %         | 0,0      | Perc.    |
| 3° soll.               | ~                 |           |           |                         |          |          |

1. Nella scheda Acquisti inseriamo il Gruppo acquisti, responsabile dell'acquisto del materiale

Diamo invio per accedere alla successiva scheda

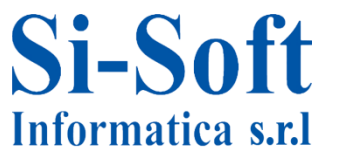

| Creare materiale      | 7552    | (Materia prima)                |                         |
|-----------------------|---------|--------------------------------|-------------------------|
| 🖻 🔿 Dati supplementar | i 🖧 Liv | . org. 🖧 Controllare dati vide | eata                    |
| Dati div./Immag. 2    | €Ge     | st. magazzino 1 Gest. mag      | azzino 2 Quality Manage |
| Materiale 7552        |         | Ferro-Carbonio                 |                         |
| Divisione ZDIV        |         | zdiv si-soft informatica       |                         |
| N. mag. 001           |         | Mag. centr. (WM compl.)        | 4                       |
|                       |         |                                |                         |
| Dati generali         |         |                                |                         |
| Unità misura base     | PZ      | N.sost.pericolosa              | 3                       |
| Unità di misura WM    |         | Peso lordo                     | 5 KG                    |
| Un. misura di uscita  |         | Volume                         |                         |
| Proposta UM da mat.   |         | Consumo di capa                | acità /                 |
| Tipo mag.pick.pian.   |         | Log part.auto                  | r.rich.                 |
| Obbl. gest. a part.   |         |                                |                         |
| Strategie di immag.   |         |                                |                         |
| Cd. tipo usc. da mag  |         | Cd. tipo immagaz               | 22.                     |
| Cd. area magazzino    |         | Cd. mag. blocchi               | i                       |
| Cd spec. mov.         |         | Messaggio ges                  | st.stock                |
| Drol - D livelli      |         | Transa anar                    |                         |

Nella scheda Gestione magazzino 1 è possibile inserire una unità di misura di uscita se e solo se è diversa dalla unità di misura base; gestire il materiale a partite se si seleziona l'obbligo gestione a partita. Diamo invio per accedere all'ultima scheda

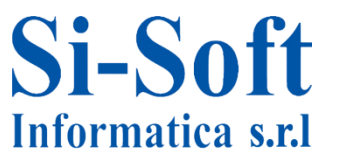

| Creare material                                                                                                    | e 7552 (Materia             | a prima)                                                                    |                 |
|----------------------------------------------------------------------------------------------------|-----------------------------|-----------------------------------------------------------------------------|-----------------|
| 音 ��Dati supplementa                                                                                                  | ari 🖧 Liv. org. 着           | Controllare dati videata 🛛 🗎                                                |                 |
| Quality Management                                                                                                    | 🕞 Contabilità 1             | Contabilità 2 Calc. c                                                       | osti 1 Calc. co |
| Nateriale 7552<br>Divisione ZDIV                                                                                      | Ferro-Ca<br>zdiv si-so      | rbonio<br>ft informatica                                                    |                 |
| Dati generali                                                                                                    |                             |                                                                             |                 |
| Unità misura base                                                                                                    | PZ Pezzo                    | Cat. valorizzazione                                                         |                 |
| Divisa                                                                                                    | EUR                         | Per. in corso                                                               | 01 2013         |
| Settore merceologico                                                                                                  |                             | Determ. prezzo                                                              | LM att.         |
|                                                                                                    |                             |                                                                             |                 |
| Valor. attuale                                                                                                    |                             |                                                                             |                 |
| Valor. attuale<br>Classe di valor.                                                                                    | 1 3000                      |                                                                             |                 |
| Valor. attuale<br>Classe di valor.<br>ClValStockOrdClienti                                                            | 1 3000                      | Cl.valor.stock prog.                                                        |                 |
| Valor. attuale<br>Classe di valor.<br>ClValStockOrdClienti<br>Controllo prezzo                                        | 1 3000<br>2 5               | Cl.valor.stock prog.<br>Unità di prezzo                                     | 1               |
| Valor. attuale<br>Classe di valor.<br>ClValStockOrdClienti<br>Controllo prezzo<br>Prezzo a media mob.                 | <b>1</b> 3000<br><b>2</b> 5 | Cl.valor.stock prog.<br>Unità di prezzo<br>Prezzo standard                  | 1 35            |
| Valor. attuale<br>Classe di valor.<br>ClValStockOrdClienti<br>Controllo prezzo<br>Prezzo a media mob.<br>Stock totale | <b>1</b> 3000<br><b>2</b> 5 | Cl.valor.stock prog.<br>Unità di prezzo<br>Prezzo standard<br>Valore totale | 1 35 0,00       |
| Valor. attuale<br>Classe di valor.<br>CIValStockOrdClienti<br>Controllo prezzo<br>Prezzo a media mob.<br>Stock totale | <b>1</b> 3000<br><b>2</b> 5 | Cl.valor.stock prog.<br>Unità di prezzo<br>Prezzo standard<br>Valore totale | 1<br>35<br>0,00 |

Nella scheda Contabilità 1 inseriamo:

- 1. La Classe di valorizzazione che dipende dal tipo di materiale che si sta creando (tale campo permette il collegamento dell'anagrafica materiale con il conto di contabilità generale)
- Il Controllo prezzo, che permette di valorizzare lo stock del materiale (per quanto riguarda questo campo ci sono due inserimenti possibili: il prezzo standard S e il prezzo medio mobile V)
- 3. Si inserisce il Prezzo standard se in Controllo prezzo si è inserito S
- 4. A questo punto possiamo Salvare

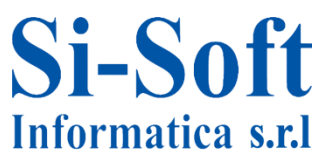

#### Modifica e Visualizzazione anagrafica o Materiale

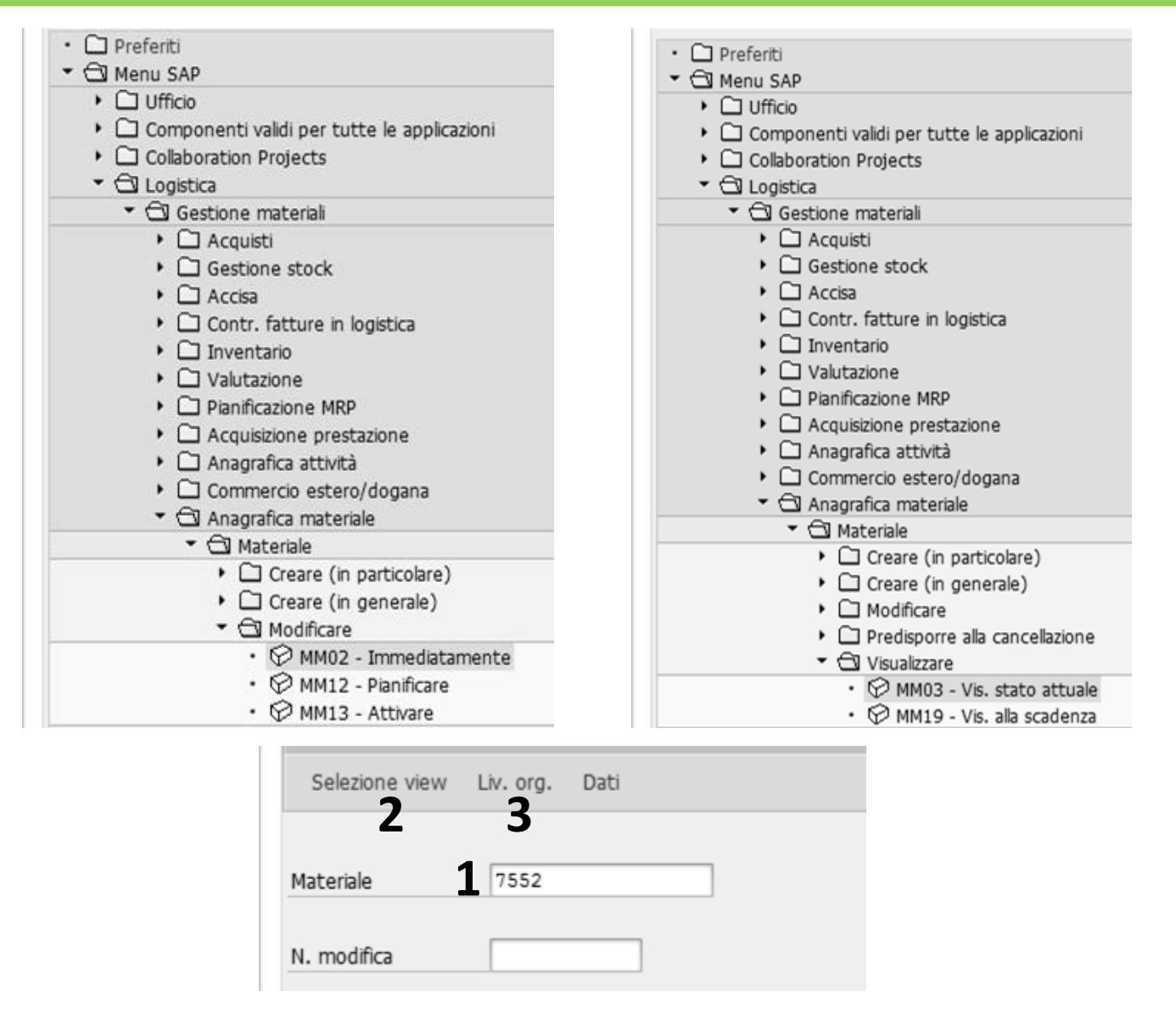

Per la Modifica dell'anagrafica materiale la transazione da utilizzare è la MM02, basterà una volta lanciata la transazione inserire 1. il materiale che si vuole modificare e 2. cliccare su Selezionare le view per scegliere le schede da modificare 3. cliccare su Livelli organizzativi per inserire i dati organizzativi.

Per la visualizzazione dell'anagrafica materiale si utilizza la transazione MM03, la procedura per accedere alla visualizzazione del materiale è la stessa della modifica

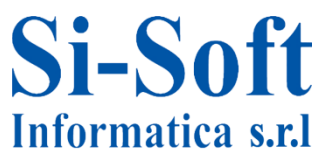

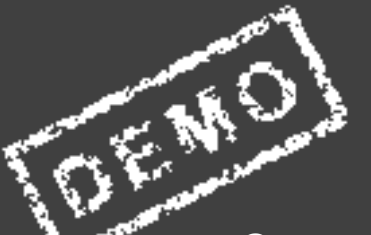

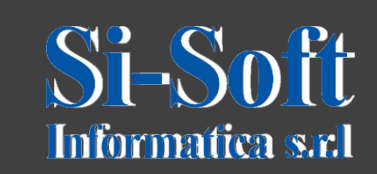

Questo documento è di proprietà della Si-Soft Informatica e tutti i